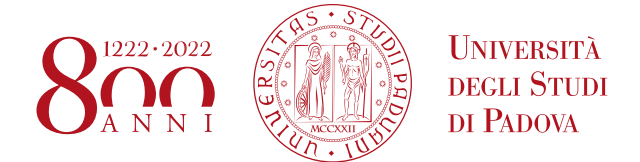

## PROCEDURA DI PREDISPOSIZIONE, FIRMA E TRASMISSIONE DEL PROGETTO FORMATIVO

- 1. Concordare il progetto di tirocinio con il tutor aziendale e con il tutor accademico.
- 2. Accedere al portale Unipd Careers con le credenziali istituzionali e verificare di aver compilato le sezioni obbligatorie del curriculum vitae.
- 3. Cliccare su "Nuovo progetto".
- 4. Selezionare l'ente ospitante tramite codice fiscale o partita iva dell'ente ospitante oppure numero dell'offerta.
- 5. Selezionare il tipo di tirocinio.
- 6. Compilare il progetto formativo prestando particolare attenzione alla corretta compilazione di tutti i campi obbligatori richiesti e alle specifiche eventualmente previste dal proprio corso di laurea.
- 7. Scaricare il progetto, già predisposto in formato PDF/A.

## Si ricorda che qualsiasi modifica apportata al progetto cancella il formato PDF/A, pertanto prima di inviarlo all'azienda verificate e se necessario salvatelo nuovamente nel formato indicato.

- Inviare il progetto formativo all'ente ospitante, richiedendo la firma elettronica, in formato PAdES, raccomandando di mantenere il formato PDF/A.
  n.b. se l'azienda non è in possesso della firma elettronica inviare il progetto formativo scaricato a <u>stage@unipd.it</u> segnalando che l'ente non è in possesso della firma, sarà compito dell'ufficio prendere contatti con l'ente per raccogliere la firma.
- 9. Una volta ottenuta la firma, inviare il progetto in formato PDF/A al Career Service, <u>stage@unipd.it</u>, o al proprio referente tirocinio dell'ufficio almeno 15 giorni lavorativi prima della data di avvio, o comunque entro le scadenze previste dal proprio corso di laurea se si tratta di tirocinio obbligatorio o per crediti.
- 10. L'ufficio contatterà, lo/a studente/ssa per avviare la procedura di firma elettronica; contestualmente, il/la tutor accademico/a riceverà la notifica del progetto per conoscenza.
- 11. Ottenute tutte le firme, il tirocinio può essere avviato alla data indicata nel progetto. E' possibile controllare lo stato del proprio progetto formativo dal portale Unipd Careers.

## Nota Bene

- Si avvisa che il mancato rispetto di uno dei punti sopra indicati comporta il rischio di annullamento del progetto che dovrà essere ripresentato.
- Il Progetto formativo una volta scaricato e firmato non potrà essere modificato, pertanto prestate attenzione alla compilazione effettuata.